## Pasos para descargar la boleta digital en Centuria

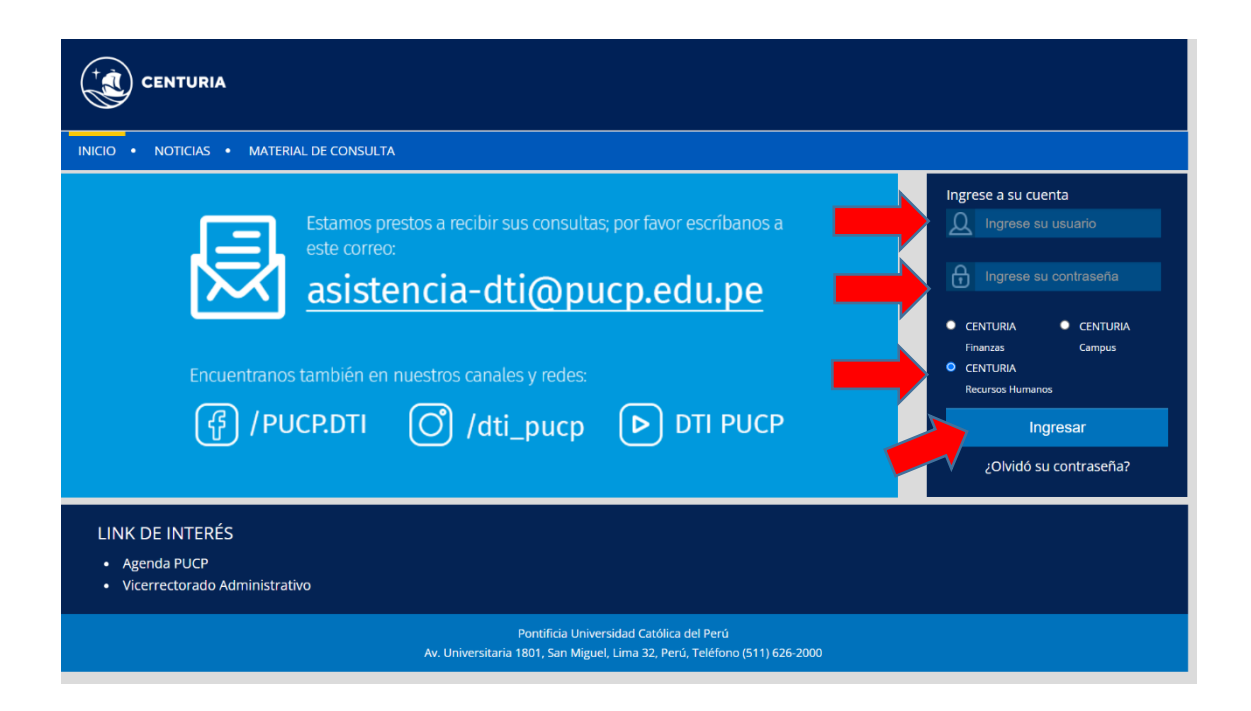

|                                                                                                    |                                                                       | Iricio   Añadir a Favoritor                                                                                                    | s Desconexión |
|----------------------------------------------------------------------------------------------------|-----------------------------------------------------------------------|----------------------------------------------------------------------------------------------------|---------------|
| Favoritos Menú Principal                                                                                                    |                                                                       |                                                                                                    |               |
| Personalizar Contenido   Formato                                                                                                    |                                                                       |                                                                                                    |               |
| Menú - Clásico 🔤 🗖                                                                                                    | Datos Generales E                                                     | DTI - Asistencia al Usuario                                                                                                    |               |
| Back  D Mis Favoritas  Missian Centrá Manuales Centrá Manuales Centrá Manuales Centrá Administración de Personal Desarrolo de Personal Dedinición de Personal Definición de Personal Definición de Personal Definición de Serversa Definición de Mersonal Definición de Mersonal D | Nombre:<br>Unidad:<br>Corree£:<br>Telefono:<br>Difección:             | Asistencia DT     Construction de Statemente de Totales                                                                                                    |               |
| PeopleTools     Cambio de Contraseña                                                                                                    | Litima Boleta Ein de Mas Marzo del 2023. Ver boletas (+)              | DGTH - Evaluación de Desempeno                                                                                                    |               |
| Mis Personalizaciones     Mis Perfil de Sistema     Mi Diccionario                                                                                                    | Gráfico Remuneraciones Uno                                            |                                                                                                    |               |
| - Mis Eventes                                                                                                    | MISREMUNERACIONES                                                     |                                                                                                    |               |
| Mis Manuales e Instructivos C C<br>Minuales a Instructivos<br>Ingresa tus mucuales e refuctivos                                                                                                    |                                                                       | Mis Datos y Compensación<br>Información Personal<br>Información Personal<br>Información Personal<br>Monte y Compensación<br>Ocuration Educational<br>Desaulto Relación<br>Desaulto Relación<br>Desaulto Relación<br>Compensación de la Calegoría | Clic en       |
|                                                                                                    |                                                                       | Mi Evaluación de Desempeño<br>Evaluaciones en Curso<br>Permite actualizar o consultar los documentos de rendimiento del periodo actual.                                                                                                    | "Consulta de  |
|                                                                                                    | KASICO TOTAL     'No se incluye CTS.     Descarga PDF Descargar Excel | Confirmación Retroalimentación<br>Permite calificar la retroalmentación recibida por jefe directo.                                                                                                    | Boletas       |
|                                                                                                    | Directorio de Organización E                                          | Permite consultar todos los documentos de rendimiento finalizados.                                                                                                    | Digitales"    |
|                                                                                                    | Búsqueda Personas                                                     | Avisos de Cumpleaños                                                                                                    |               |
|                                                                                                    | Apellido V<br>Buscar Por:                                             | Dia de Cumpleaños Nombre                                                                                                    |               |

Favoritos Menú Principal > Autoservicio > Nómina y Compensación > Consulta de Boletas Digitales

**Boletas Digitales** 

| Selección Bol         | eta Digital          |                   |         |                                                |
|-----------------------|----------------------|-------------------|---------|------------------------------------------------|
| Ultimo Dia<br>Proceso | Fecha Inicio Periodo | Fecha Fin Periodo | Proceso |                                                |
|                       |                      |                   |         | Clic en la<br>boleta que<br>desea<br>descargar |
|                       |                      |                   |         |                                                |

Ver 10 Recibos Anteriores · Ver 10 Recibos Siguientes

Volver a Mis Datos y Compensación